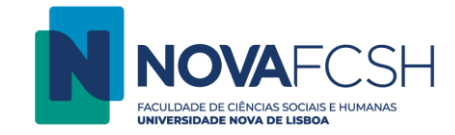

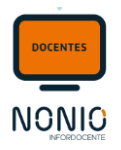

## Submissão de Trabalhos

Através do link **Submissão de Trabalhos** o/a docente pode adicionar Trabalhos e fazer a gestão das datas e número de entregas (sempre dentro dos detalhes de cada Disciplina). O/A docente pode criar submissões de trabalho, que podem ser realizadas pelo/a estudante individualmente ou em grupo, com elevada flexibilidade de parametrização e controlo pelo/a Docente relativamente a prazos de entrega. As funcionalidades asseguram uma gestão simples e eficiente dos trabalhos submetidos pelos/as estudante, e permitem avaliar os trabalhos submetidos pelos/as estudante, colocar observações, etc.

Passo 1: Aceder a Disciplinas > Submissão de Trabalhos e em seguida aceder aos detalhes da disciplina à qual quer criar submissões de trabalhos;

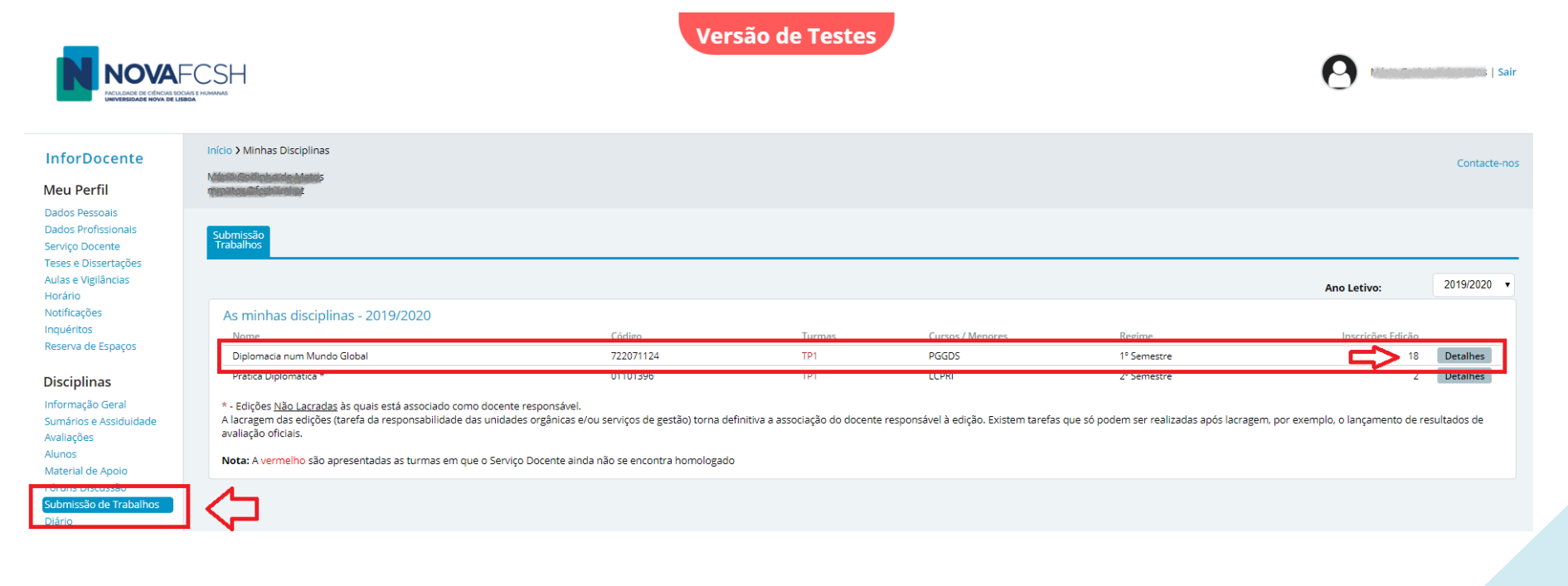

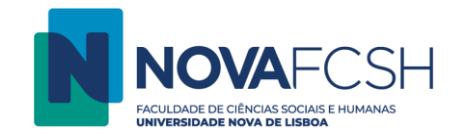

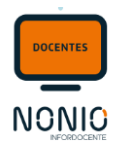

## Passo 2: Após aceder aos detalhes da disciplina selecionar Adicionar

|                                                                                                    | CSH                                                                                                    | stes         |
|----------------------------------------------------------------------------------------------------|----------------------------------------------------------------------------------------------------|--------------|
| InforDocente<br>Meu Perfil<br>Dados Pessoais<br>Dados Profissionais<br>Serviço Docente<br>Teses e Dissertações<br>Aulas e Vigilâncias<br>Horário<br>Notificações<br>Inquéritos<br>Reserva de Espaços | Início > Minhas Disciplinas > Submissão de Trabalhos<br>Diplomacia num Mundo Global (722071124)<br>1.º Semestre - 2019/2020   PGGDS<br>Mudar Disciplina | Contacterios |
|                                                                                                    | Submissão<br>Trabalhos<br>Submissões de Trabalhos<br>Não existem submissões de trabalhos definidas.                                                     | Adicionar    |
| Disciplinas<br>Informação Geral<br>Sumários e Assiduidade<br>Avaliações<br>Alunos<br>Material de Apoio<br><del>Dárano Discussão</del><br>Submissão de Trabalhos<br>Dária                             | ]                                                                                                    |              |

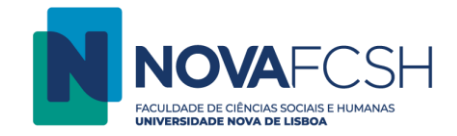

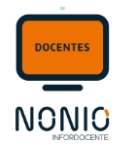

Passo 3: Para criação da Submissão de Trabalho, o/a docente deve definir, Data/Hora de Início e Fim da Entrega dos trabalhos, se permite que os alunos façam entrega após data limite, se o/a docente pretende ser notificado cada vez que um trabalho é submetido, colocar uma descrição e até submeter um anexo...

| Submissão<br>Trabalhos |                                                          |                                                                                                    |                               |  |                |               |                                     |     |  |  |
|------------------------|----------------------------------------------------------|----------------------------------------------------------------------------------------------------|-------------------------------|--|----------------|---------------|-------------------------------------|-----|--|--|
| Adiciona               | Adicionar Submissão de Trabalhos                         |                                                                                                    |                               |  |                |               |                                     |     |  |  |
|                        | * Data Início Entregas:                                  | 03-01-2020                                                                                                    | dd-mm-aaaa                    |  | Hora Início:   | 14H00         | Exemplos: 14h30; 10h15m; 16:30; 16h | ] 🗘 |  |  |
|                        |                                                          | 🕢 Mostrar aos alunos apenas a partir da data de início                                                                                             |                               |  |                |               |                                     |     |  |  |
|                        | * Data Limite:                                           | 06-01-2020                                                                                                    | 🛗 dd-mm-aaaa                  |  | * Hora Limite: | 23h50         | Exemplos: 14h30; 10h15m; 16:30; 16h | 145 |  |  |
| *1                     | Entregas após Data Limite:                               | Imite: Não permitir entregas ou alterações a grupos ou ficheiros após data limite   Permitir até ao fim do dia Imite defenses a grupos e ficheiros |                               |  |                |               |                                     |     |  |  |
|                        | Esforço Aluno (horas):                                   |                                                                                                    |                               |  |                |               |                                     |     |  |  |
|                        | Anexo:                                                   | Escolher ficheir                                                                                                    | o Nenhum ficheiro selecionado |  |                |               |                                     |     |  |  |
|                        | Só são permitidos ficheiros com tamanho inferior a 500MB |                                                                                                    |                               |  |                |               |                                     |     |  |  |
|                        | Descrição:                                               | B / U Abc 臣 書 書 ■ Parágrafo ・ Tipo de fonte ・ Tamanho ・<br>Ab ☆ (二二二) 定 提 (二) ○ (二) ○ (二) ○ (二) ○ (二) ○ (二) ○ (二) ○ (二)                            |                               |  |                |               |                                     |     |  |  |
| Submissão de Trabalhos |                                                          |                                                                                                    |                               |  |                | a.   68 68 10 |                                     |     |  |  |

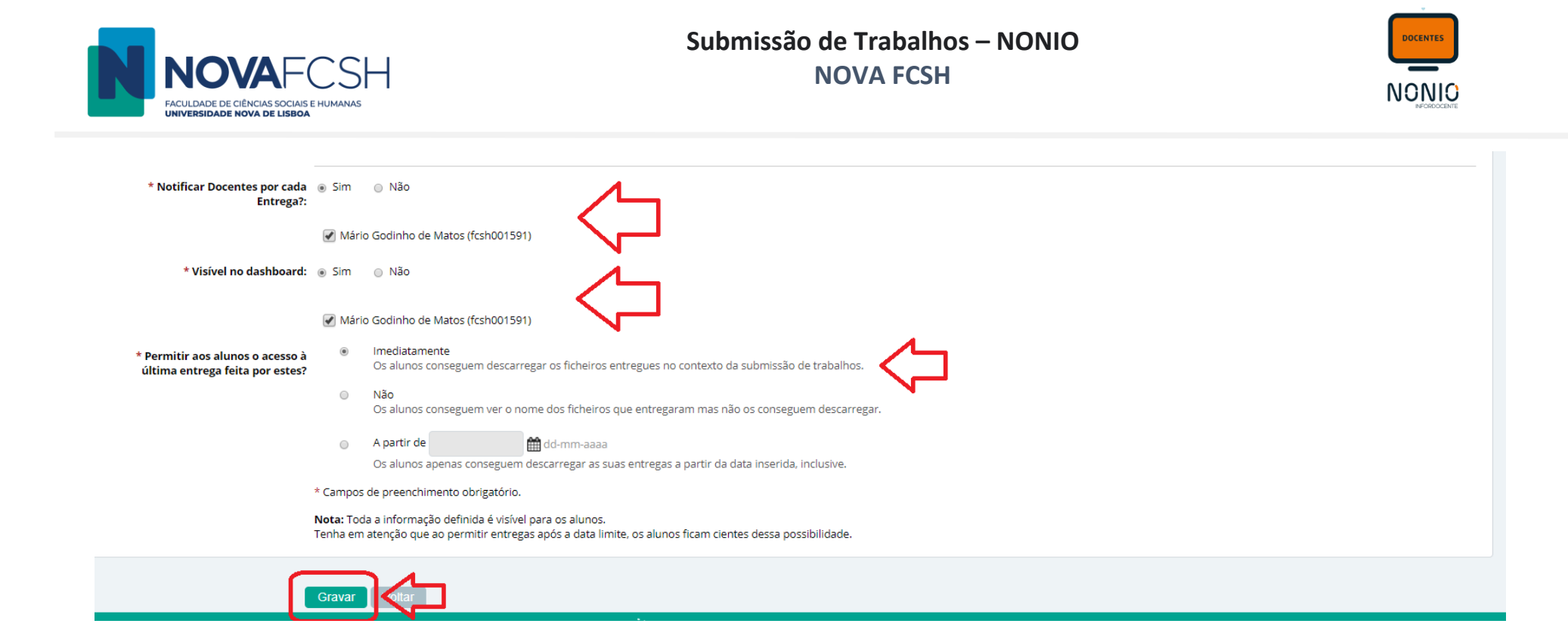

## A partir da data/hora definida para a Data de Início de Entrega, o aluno já vai conseguir submeter o trabalho.

É enviada uma notificação automaticamente quando a submissão fica visível para os alunos (depende da configuração da submissão) e também são enviadas notificações quando o docente altera uma submissão que está visível para os docentes

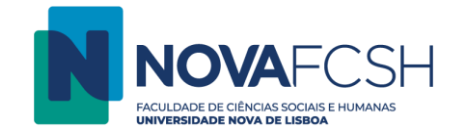

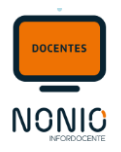

## **NOTAS IMPORTANTE:**

1. Quando o/a docente adiciona uma submissão de trabalho e este fica imediatamente visível para os/as estudantes, estes recebem logo uma notificação no inforestudante (com envio para o email).

Quando o/a docente adiciona uma submissão de trabalho <mark>e define que o trabalho só fica visível quando chegar à data e hora de início do trabalho (por exemplo um TESTE/EXAME), será nessa data/hora que o nonio envia uma notificação aos alunos. Se não podem colocar logo visível ou se o intervalo de tempo for muito curto é sempre melhor o/a docente avisarem os/as estudantes que essa submissão de trabalho foi criada mas que só estará visível à data/hora estipulada. Relembro, os/as estudantes só recebem a notificação automática após a submissão ficar visível.</mark>

- 2. O/a docente pode anexar apenas um ficheiro em cada submissão de trabalho.
- 3. Relativamente aos formatos dos ficheiros todos são permitidos exceto os seguintes:

".ADE", ".ADP", ".BAT", ".CHM", ".CMD", ".COM", ".CPL", ".EXE", ".HTA", ".INS", ".ISP", ".JAR", ".JSE", ".LIB", ".LNK", ".MDE", ".MSC", ".MSP", ".MST", ".PIF", ".SCR", ".SCT", ".SHB", ".SYS", ".VB", ".VBE", ".VBS", ".VXD", ".WSC", ".WSF", ".WSH"

- 4. Se o/a docente precisar de colocar vários ficheiros pode colocar um arquivo com vários ficheiros lá dentro. Não existe limite para o número de submissões de trabalho numa cadeira, criar 10 submissões de trabalho é perfeitamente normal.
- 5. O limite de cada ficheiro é 500 MB.
- Os alunos podem submeter vários ficheiros em cada submissão (se o período de entrega estiver a decorrer) e também podem colocar arquivos com vários ficheiros, os formatos excluídos são os mesmos que estão no ponto 3. O limite de cada ficheiro é 100 MB.